# Referință rapidă

# Copierea

## Realizarea de copii

1 Încărcați un document original în tava ADF sau pe geamul scanerului.

**Notă:** Pentru a evita trunchierea imaginii, asigurați-vă că documentul original și hârtia de ieșire au aceeași dimensiune.

2 Din ecranul principal, atingeți Copiere, apoi specificați numărul de copii.

Dacă este necesar, reglați setările pentru copiere.

- 3 Copiați documentul.
- Notă: Pentru a realiza o copie rapidă, din panoul de comandă,

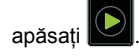

## Copierea pe ambele fețe ale hârtiei

- 1 Încărcați un document original în tava ADF sau pe geamul scanerului.
- 2 Din ecranul de început, atingeți Copiere > Configurare hârtie.
- 3 Reglați setările.
- 4 Copiați documentul.

# Copierea mai multor pagini pe o singură foaie

- 1 Încărcați un document original în tava ADF sau pe geamul scanerului.
- 2 De la ecranul de pornire, atingeți Copiere > Pagini pe o față.
- 3 Reglați setările.
- 4 Copiați documentul.

## Utilizarea faxului

## Trimiterea unui fax

#### Utilizând panoul de control

- 1 Încărcați documentul original în tava ADF sau pe geamul scanerului.
- 2 Din ecranul de început, atingeți Fax, apoi introduceți informațiile necesare.
- 3 Dacă este necesar, configurați alte setări pentru fax.
- 4 Trimiteți lucrarea de fax.

#### Utilizând computerul

Notă: Asigurați-vă că driverul de fax universal este instalat.

#### Pentru utilizatorii de Windows

- 1 Având documentul deschis, faceți clic pe Fișier > Tipărire.
- 2 Selectați imprimanta și apoi faceți clic pe Proprietăți, Preferințe, Opțiuni sau Configurare.
- 3 Faceți clic pe Fax > Activare fax, apoi introduceți numărul destinatarului.
- 4 Dacă este necesar, configurați alte setări pentru fax.
- 5 Trimiteți lucrarea de fax.

#### Pentru utilizatorii de Macintosh

- 1 Având documentul deschis, selectați File (Fişier) > Print (Tipărire).
- 2 Selectați imprimanta și introduceți numărul destinatarului.
- 3 Dacă este necesar, configurați alte setări pentru fax.
- 4 Trimiteți lucrarea de fax.

# Poșta electronică

#### Trimiterea unui e-mail

#### Utilizare panou de comandă

- 1 Încărcați un document original în tava ADF sau pe geamul scanerului.
- 2 Din ecranul de început, atingeți E-mail, apoi introduceți informațiile necesare.
  - Notă: Puteți introduce destinatarul din agendă sau utilizând un număr pentru comandă rapidă.
- Dacă este necesar, configuraţi setările pentru tipul de fişier trimis.
- 4 Trimiteți e-mailul.

#### Utilizarea numărului pentru comandă rapidă

- 1 Din panoul de comandă al imprimantei, apăsați pe #, apoi introduceți numărul comenzii rapide de la tastatură.
- 2 Trimiteți e-mailul.

## Imprimare

#### Imprimarea de pe un computer

Notă: Pentru etichete, hârtie cartonată și plicuri, setați dimensiunea hârtiei și selectați imprimanta înainte de imprimarea documentului.

- 1 Din documentul pe care încercați să-l imprimați, deschideți dialogul Imprimare.
- 2 Dacă este necesar, reglați setările.
- 3 Imprimați documentul.

# Imprimarea lucrărilor confidențiale și a altor lucrări în așteptare

#### Pentru utilizatorii de Windows

- 1 Având documentul deschis, faceți clic pe Fișier > Imprimare.
- 2 Faceți clic pe Proprietăți, Preferințe, Opțiuni sau Configurare.
- 3 Faceți clic pe Imprimare și păstrare.
- **4** Selectați **Utilizare Imprimare și păstrare**, apoi atribuiți un nume de utilizator.
- 5 Selectați tipul de lucrare de imprimare (confidențială, repetată, rezervată sau de verificare).

Dacă lucrarea de imprimare este confidențială, introduceți apoi un cod PIN din patru cifre.

- 6 Faceți clic pe OK sau pe Imprimare.
- 7 Din ecranul de pornire al imprimantei, iniţiaţi lucrarea de imprimare.
  - Pentru lucrări de imprimare confidenţiale, navigaţi la: Lucrări în aşteptare > selectaţi numele de utilizator > Confidenţial > introduceţi codul PIN > selectaţi lucrarea de imprimare > configuraţi setările > Imprimare
  - Pentru alte lucrări de imprimare, navigaţi la: Lucrări în aşteptare > selectaţi numele de utilizator > selectaţi lucrarea de imprimare > configuraţi setările > Imprimare

#### Pentru utilizatorii de Macintosh

1 Având documentul deschis, selectați **Fișier > Tipărire**.

Dacă este necesar, faceți clic pe triunghiul de informare pentru a vedea mai multe opțiuni.

- 2 Din opțiunile de imprimare sau din meniul Copii și pagini, selectați Direcționare lucrare.
- **3** Selectați tipul de lucrare de imprimare (confidențială, repetată, rezervată sau de verificare).

Dacă lucrarea de imprimare este confidențială, atribuiți apoi un nume de utilizator și un cod PIN din patru cifre.

- 4 Faceți clic pe OK sau pe Imprimare.
- 5 Din ecranul de pornire al imprimantei, iniţiaţi lucrarea de imprimare.
  - Pentru lucrări de imprimare confidențiale, navigați la:

Lucrări în aşteptare > selectați numele de utilizator > Confidențial > introduceți codul PIN > selectați lucrarea de imprimare > configurați setările > Imprimare

 Pentru alte lucrări de imprimare, navigați la: Lucrări în aşteptare > selectați numele de utilizator > selectați lucrarea de imprimare > configurați setările > Imprimare

### Anularea unei operații de tipărire

#### De la panoul de control al imprimantei

- 1 Din ecranul de pornire, atingeți Listă de așteptare lucrări.
- Notă: Puteți accesa, de asemenea, această setare atingând secțiunea superioară a ecranului de început.
- 2 Selectați operația de anulat.

#### De la computer

- 1 În funcție de sistemul de operare, efectuați una dintre următoarele operații:
  - Deschideți folderul cu imprimante, după care selectați imprimanta dorită.
  - Din Preferințe sistem din meniul Apple, navigați la imprimanta dvs.
- 2 Selectați operația de anulat.

## Încărcarea hârtiei

## Încărcarea tăvilor

ATENŢIE - PERICOL DE RĂSTURNARE: Pentru a reduce riscul de instabilitate a echipamentului, încărcați separat fiecare tavă. Păstrați închise toate celelalte tăvi, până când este necesar să le deschideți.

1 Trageți tava afară.

Notă: Nu scoateți tăvile în timp ce imprimanta este ocupată.

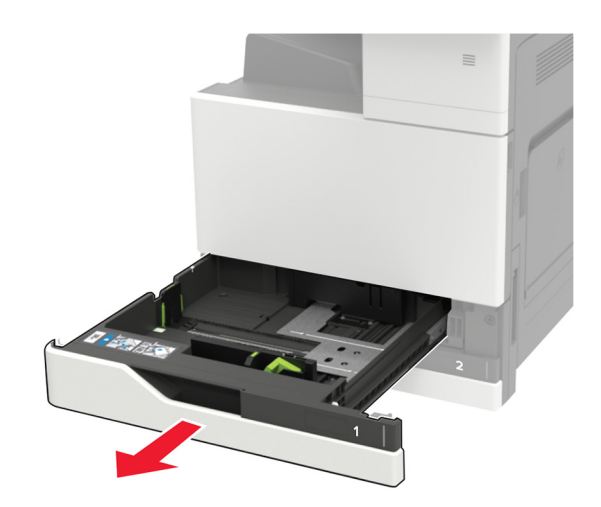

2 Reglați ghidajele pentru a se potrivi cu dimensiunea hârtiei pe care o încărcați.

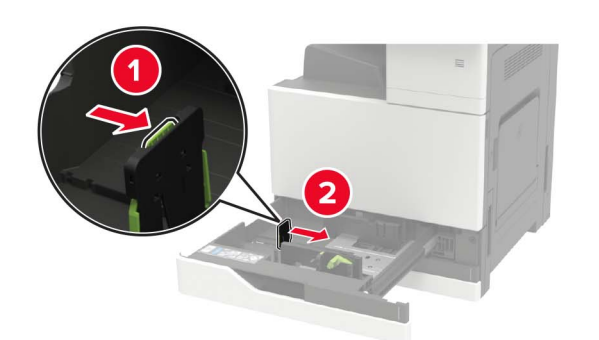

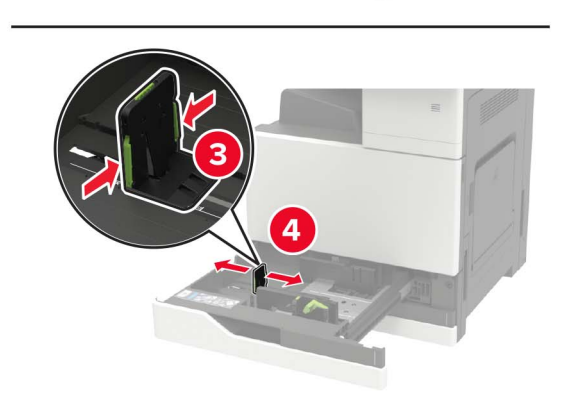

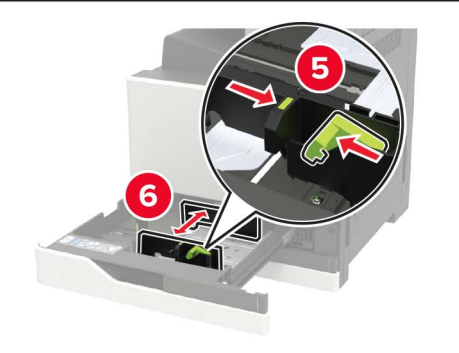

**3** Flexați, răsfirați și aliniați marginile hârtiei înainte de a o încărca.

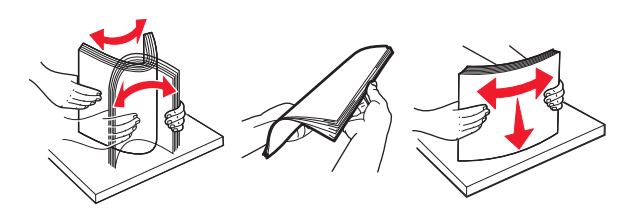

- 4 Încărcați hârtia.
  - Când utilizați hârtie cu antet, efectuați una dintre următoarele operații:

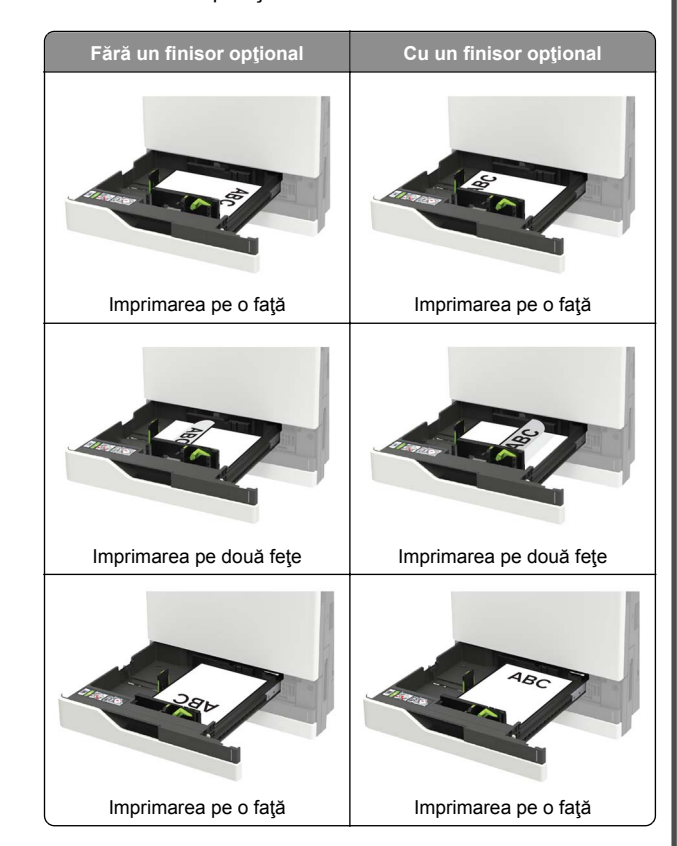

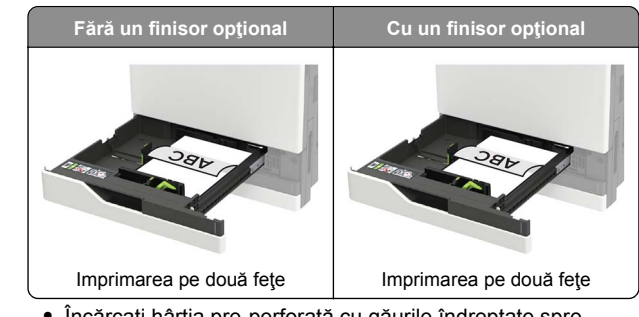

- Încărcaţi hârtia pre-perforată cu găurile îndreptate spre partea frontală sau stângă a tăvii.
- Nu glisaţi hârtia în tavă.
- Pentru a evita blocarea hârtiei, asigurați-vă că nivelul teancului este inferior indicatorului de umplere maximă cu hârtie.
- 5 Introduceți tava.

Dacă încărcați un alt tip de hârtie decât cel simplu, de la panoul de control, setați dimensiunea și tipul hârtiei pentru a se potrivi cu hârtia încărcată.

## Încărcarea tăvii de 2500 de foi

Tava de 2500 de coli acceptă o singură dimensiune de hârtie, A4 sau Letter. Pentru a verifica dimensiunea de hârtie acceptată, trageți tava afară și apoi localizați indicatorul pentru dimensiune din partea de jos tăvii.

ATENŢIE - PERICOL DE RĂSTURNARE: Pentru a reduce riscul de instabilitate a echipamentului, încărcaţi separat fiecare tavă. Păstraţi închise toate celelalte tăvi, până când este necesar să le deschideţi.

#### 1 Trageți tava afară.

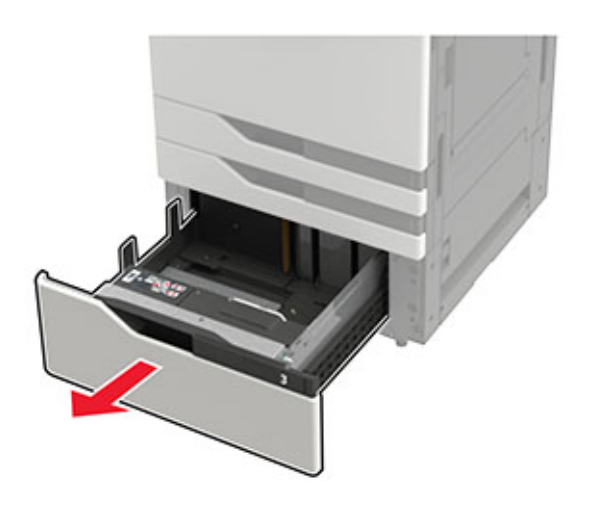

#### Note:

- Pentru a evita blocajele de hârtie, nu scoateţi tăvile în timp ce imprimanta este ocupată.
- Pentru a evita erorile, asigurați-vă că ghidajul de transfer este întotdeauna în partea stângă a tăvii.

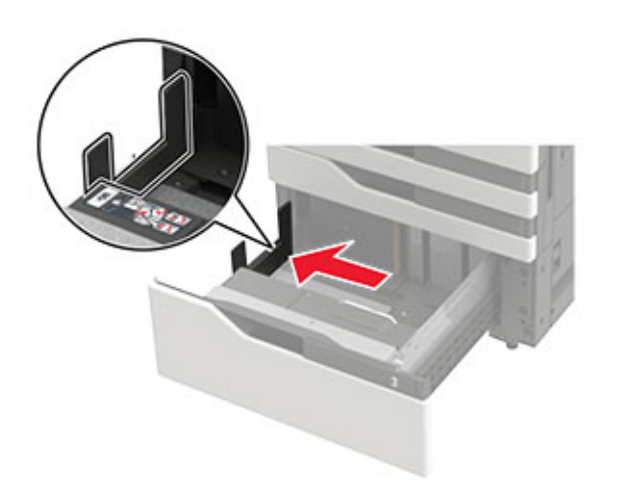

2 Flexaţi, răsfiraţi şi aliniaţi marginile hârtiei înainte de a o încărca.

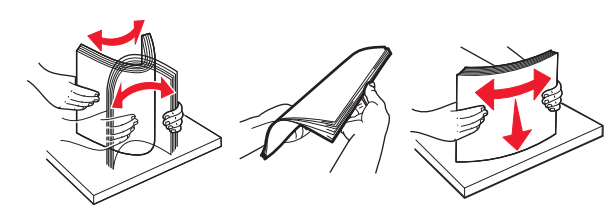

 Încărcaţi teancul de hârtie pe partea dreaptă şi apoi încărcaţi teancul de hârtie pe partea stângă.

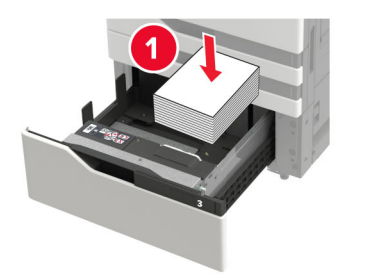

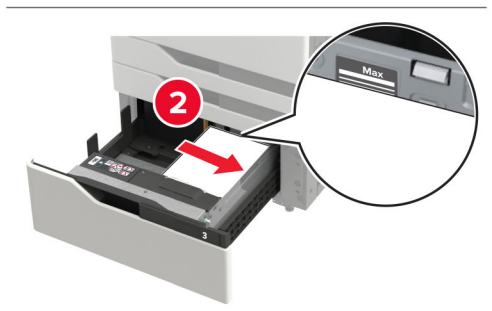

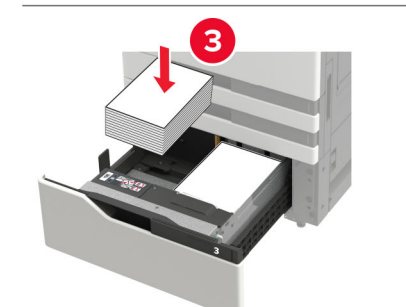

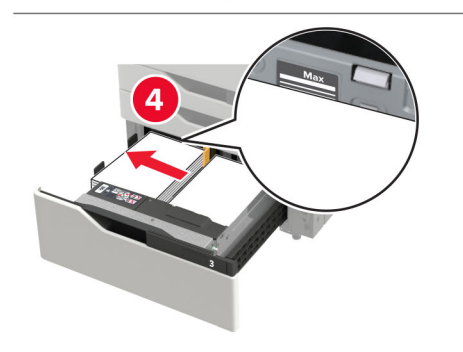

- Asiguraţi-vă că înălţimea teancului este inferioară indicatorului de umplere maximă pe de fiecare parte a tăvii.
- Încărcaţi hârtia cu antet cu faţa în sus pentru imprimarea pe o singură faţă.
- Încărcaţi hârtia cu antet cu faţa în jos pentru imprimarea pe două feţe.
- Asigurați-vă că teancurile de hârtie nu trec de separator. Împingeți fiecare teanc de hârtie departe de părțile laterale ale tăvii.

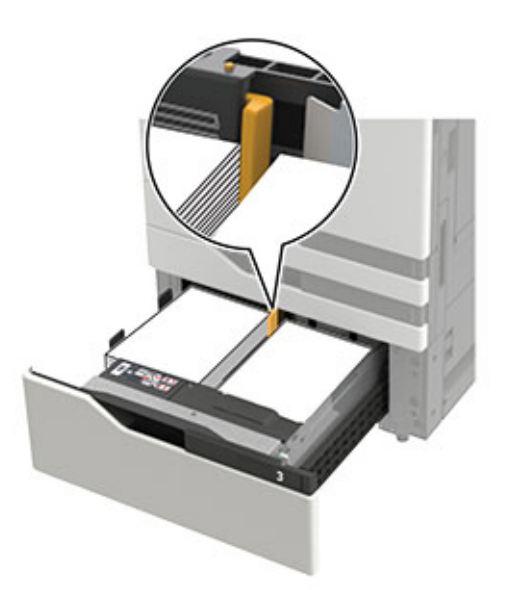

- 4 Introduceți tava.
- 5 De la panoul de control, navigați până la: Setări > Dispozitiv > Întreținere > Meniu configurare > Configurare tavă > Detectare dimensiune.
- 6 Selectați tava și dimensiunea hârtiei.

## Încărcarea tăvii de 3000 de foi

Tava de 3000 de coli acceptă o singură dimensiune de hârtie, A4 sau Letter.

ATENȚIE - PERICOL DE RĂSTURNARE: Pentru a reduce riscul de instabilitate a echipamentului, încărcaţi separat fiecare tavă. Păstraţi închise toate celelalte tăvi, până când este necesar să le deschideţi. 1 Deschideți ușa F și apoi ridicați rola de alimentare.

**Avertisment - Pericol de deteriorare:** Pentru a evita deteriorarea și performanțele slabe, nu atingeți rolele de alimentare.

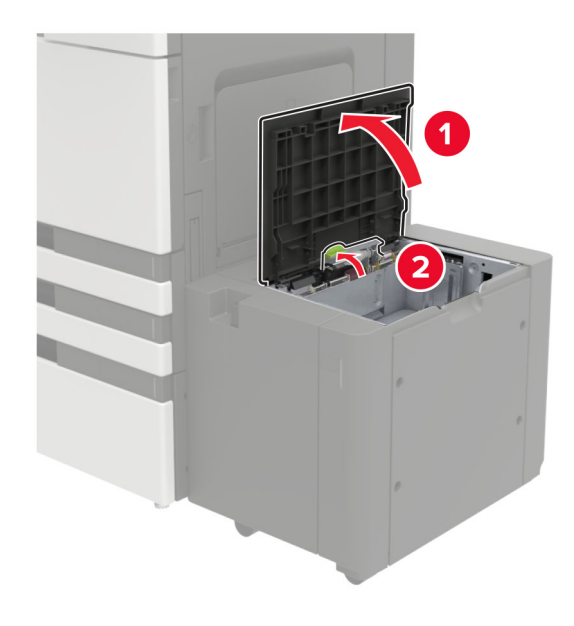

2 Flexați, răsfirați și aliniați marginile hârtiei înainte de a o încărca.

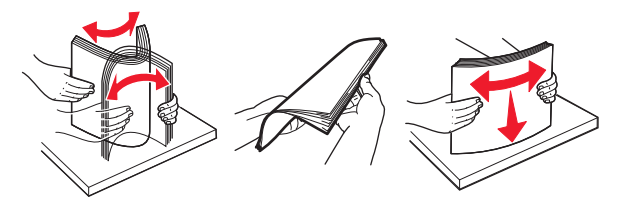

- 3 Încărcaţi teancul de hârtie cu faţa imprimabilă îndreptată în jos.
  - Încărcaţi hârtia cu antet cu faţa în jos pentru imprimarea pe o faţă.
  - Încărcaţi hârtia cu antet cu faţa în sus pentru imprimare faţă-verso.

• Pentru a evita blocarea hârtiei, asigurați-vă că nivelul teancului este sub unghiul de pe cadru.

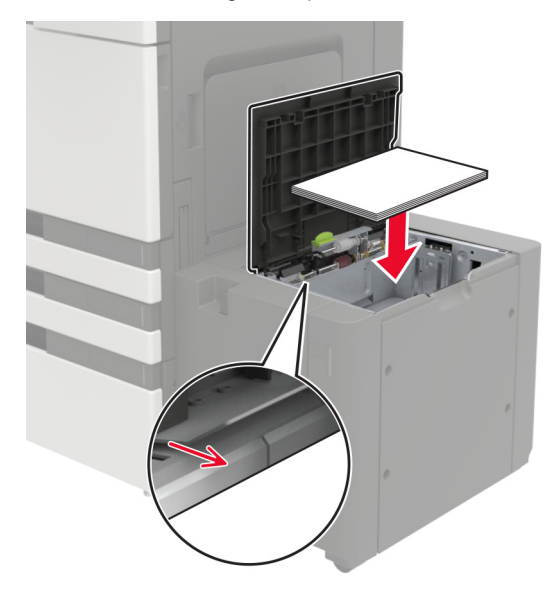

- 4 Coborâți rola de alimentare și apoi închideți ușa.
- 5 De la panoul de control, navigați până la: Setări > Dispozitiv > Întreținere > Meniu configurare > Configurare tavă > Detectare dimensiune.
- 6 Selectați tava și dimensiunea hârtiei.

## Încărcarea alimentatorului multifuncțional

1 Deschideți alimentatorul multifuncțional.

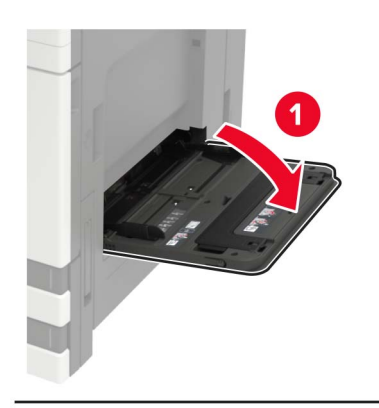

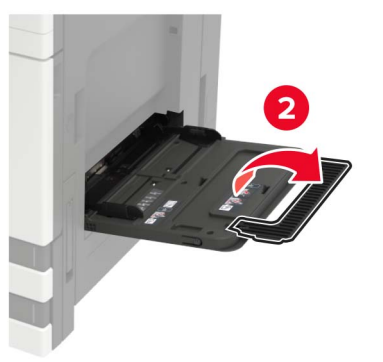

2 Reglați ghidajul pentru a se potrivi cu dimensiunea hârtiei pe care o încărcați.

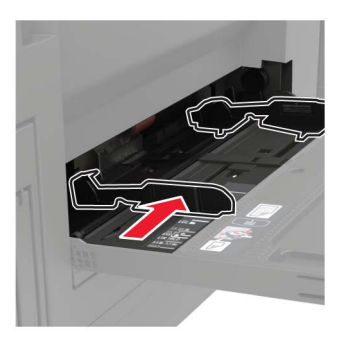

3 Flexaţi, răsfiraţi şi aliniaţi marginile hârtiei înainte de a o încărca.

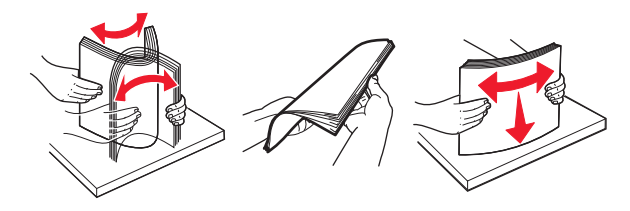

Încărcaţi hârtia sau suporturile speciale.
Când utilizaţi hârtie cu antet, efectuaţi una dintre următoarele operaţii:

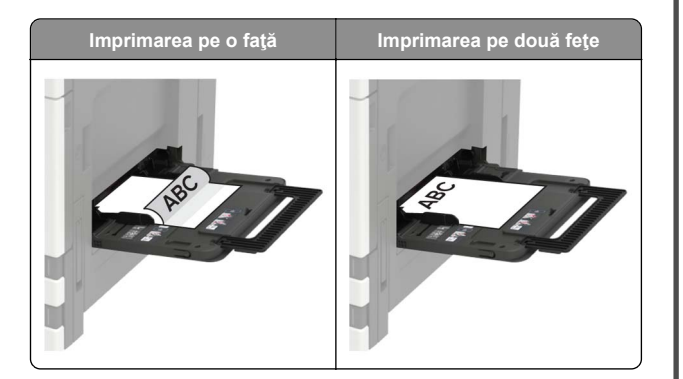

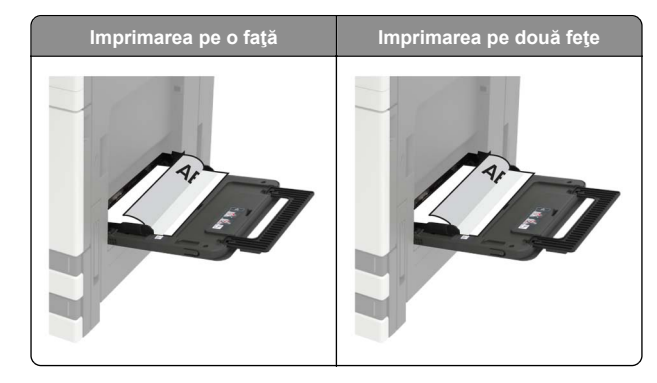

- Avertisment Pericol de deteriorare: Când folosiți plicuri, nu utilizați plicuri cu timbre, cleme, clapete, ferestre, învelitori sau adezivi autocolanți.
- 5 De la panoul de control, setați dimensiunea și tipul de hârtie pentru a corespunde cu hârtia încărcată.

## Setarea dimensiunii și a tipului suporturilor speciale

Tăvile detectează automat dimensiunea hârtiei simple. Pentru suporturile speciale, cum ar fi etichetele, cartonul sau plicurile, efectuați următoarele:

- 1 Din ecranul de început, navigați la:
  - Setări > Hârtie > Configurarea tăvii > Dimensiune/Tip hârtie > selectați o sursă de hârtie
- 2 Setați dimensiunea și tipul suporturilor speciale.

# Întreținerea imprimantei

### Înlocuirea unui cartuș de toner

1 Deschideţi uşa A.

2 Scoateți cartușul de toner.

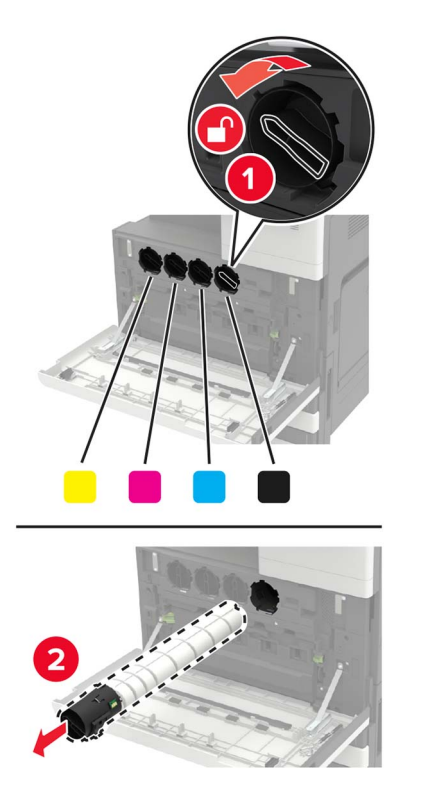

3 Scoateți cartușul nou din ambalaj.

4 Scuturați cartușul de toner de trei ori.

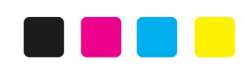

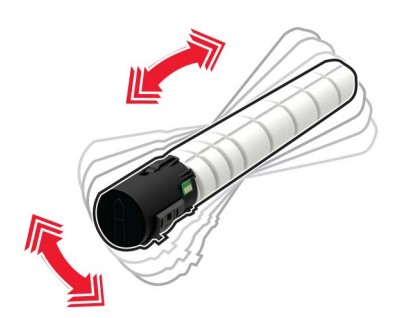

5 Introduceți noul cartuş de toner.

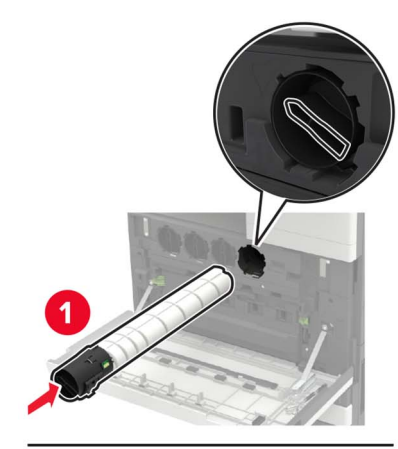

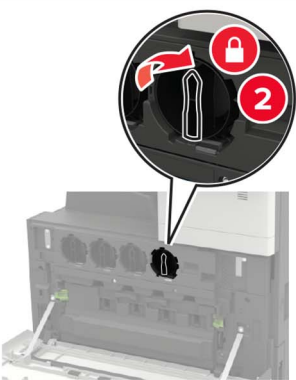

6 Îndepărtați recipientul pentru toner rezidual.

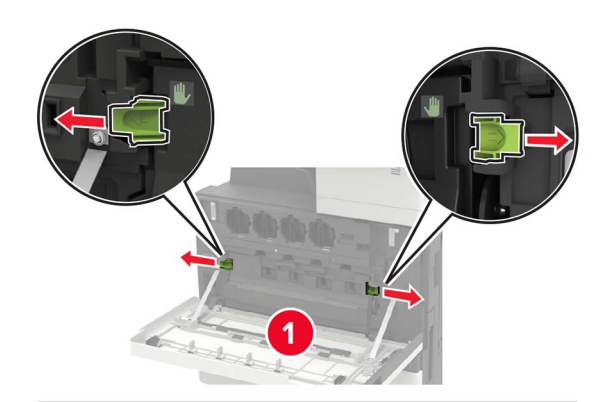

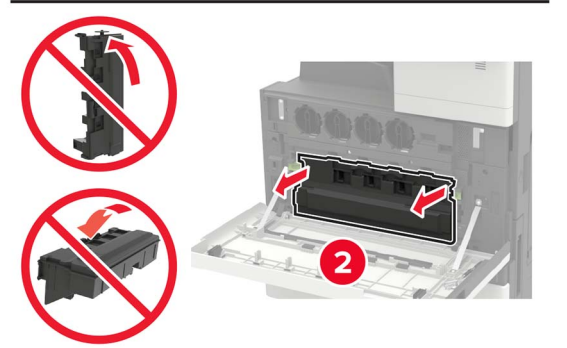

7 Curăţaţi lentila capului de imprimare folosind elementul de ştergere.

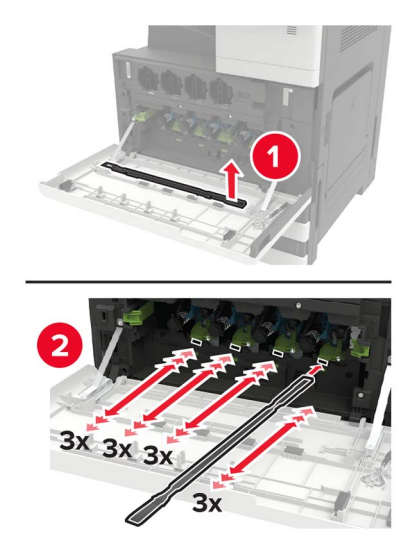

8 Introduceți la loc elementul de ștergere.

 Introduceţi recipientul pentru toner rezidual, apoi închideţi uşa.

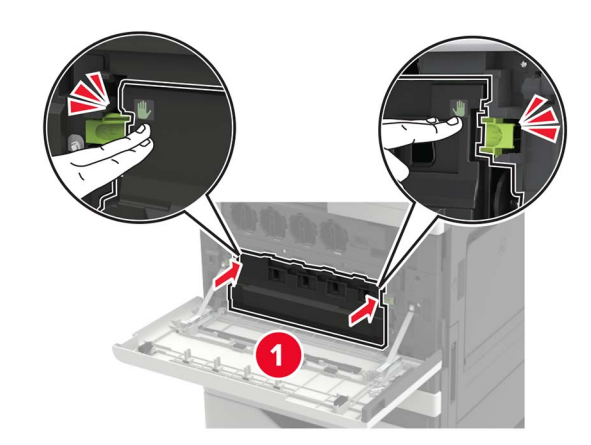

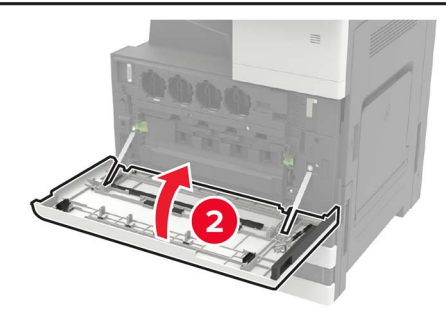

## Curățarea scanerului

1 Deschideți capacul scanerului.

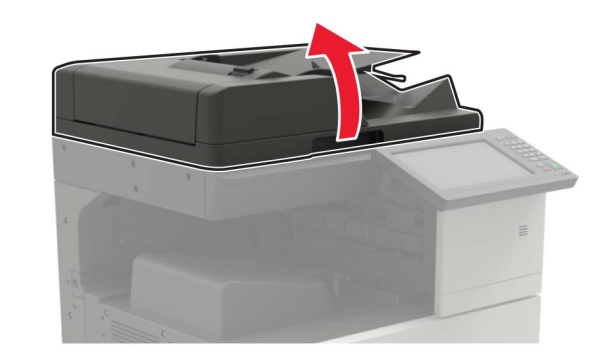

- 2 Utilizând o cârpă umedă, moale, fără scame, ştergeţi următoarele zone:
  - Geamul ADF

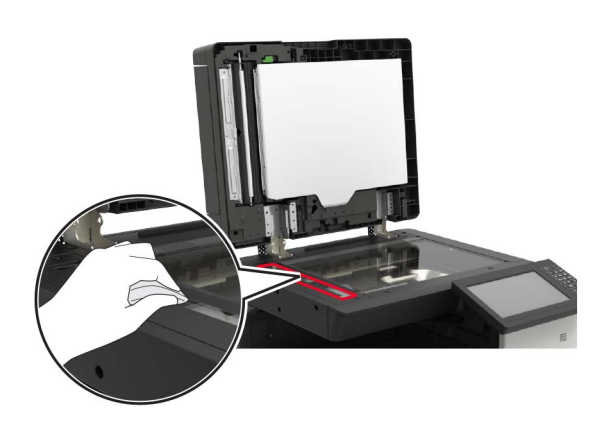

• Suportul geamului ADF

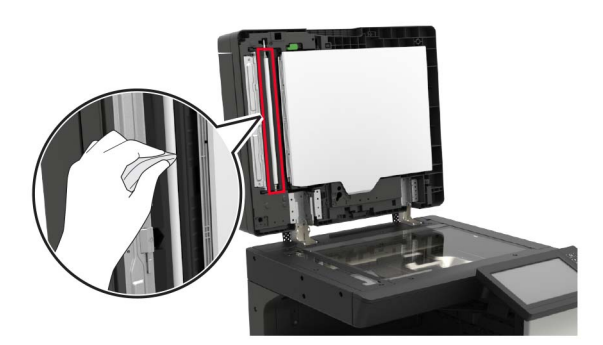

· Geamul scanerului

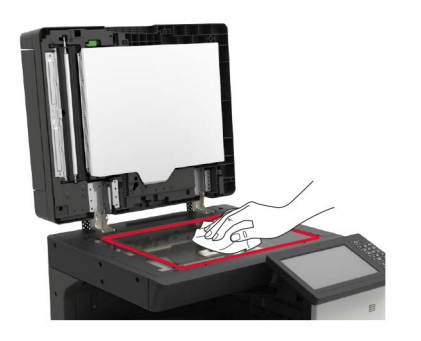

Suportul geamului scanerului

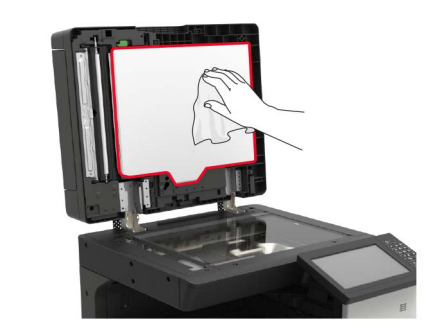

3 Închideți capacul scanerului.

## Îndepărtarea blocajelor

### Evitarea blocajelor

Încărcați hârtia în mod corespunzător • Asigurați-vă că hârtia stă dreaptă în tavă.

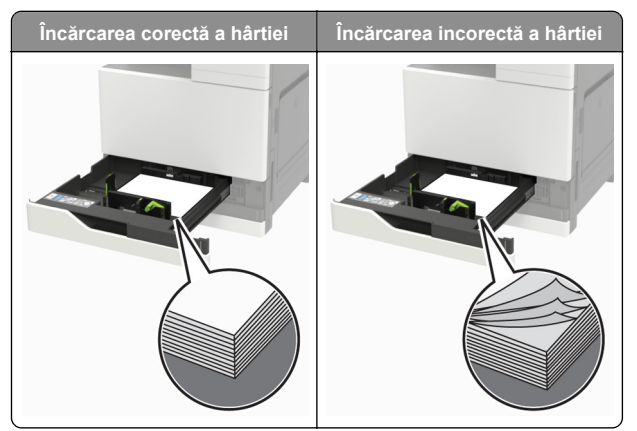

- Nu încărcaţi sau îndepărtaţi nicio tavă în timp ce echipamentul imprimă.
- Nu încărcaţi prea multă hârtie. Asiguraţi-vă că nivelul teancului este inferior indicatorului de umplere maximă.

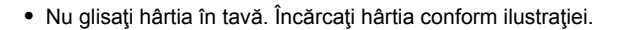

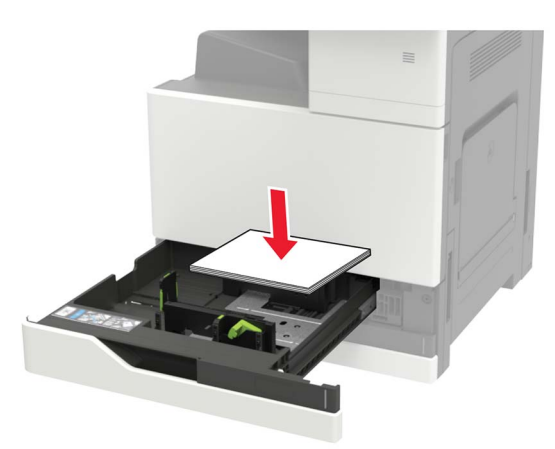

- Asigurați-vă că ghidajele pentru hârtie sunt poziționate corect și nu apasă cu putere pe hârtie sau plicuri.
- După încărcarea hârtiei, împingeți ferm tava în imprimantă.

#### Utilizați hârtia recomandată

- Utilizați numai hârtie recomandată sau suporturi media de specialitate.
- Nu încărcați hârtie creponată, umedă, îndoită sau ondulată.
- Îndoiţi, răsfiraţi şi aliniaţi marginile hârtiei înainte de a o încărca.

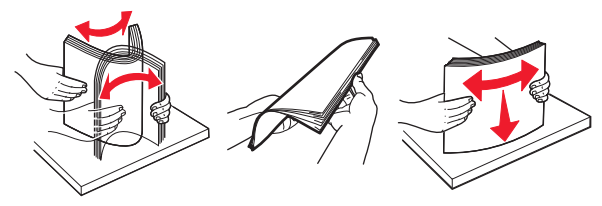

- Nu utilizați hârtie care a fost tăiată sau decupată manual.
- Nu amestecaţi coli de dimensiuni, greutăţi sau tipuri diferite în aceeaşi tavă.
- Asigurați-vă că ați setat corect dimensiunea și tipul hârtiei de la computer sau de la panoul de control al imprimantei.
- Depozitați hârtia conform recomandărilor producătorului.

# Blocaj de hârtie în alimentatorul automat de documente

- 1 Scoateți toate docum. originale din tava ADF.
- 2 Deschideţi uşa B.

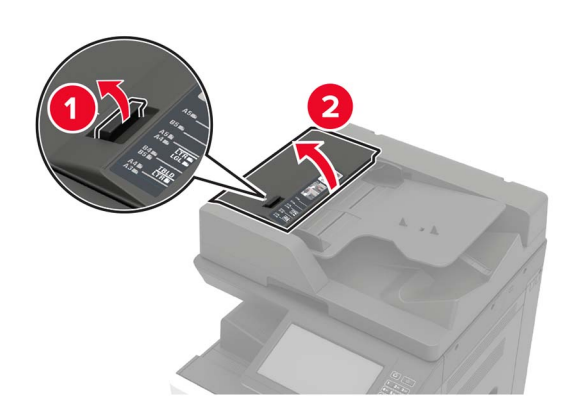

3 Scoateți hârtia blocată.

Notă: Asigurați-vă că toate fragmentele de hârtie sunt îndepărtate.

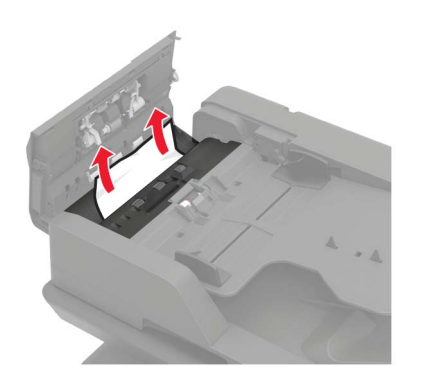

4 Închideţi uşa.

#### 5 Deschideți ușa B1.

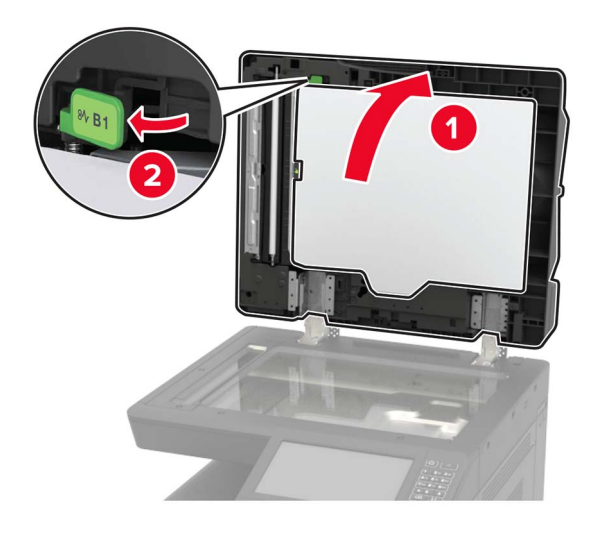

6 Scoateți hârtia blocată.

Notă: Asigurați-vă că toate fragmentele de hârtie sunt îndepărtate.

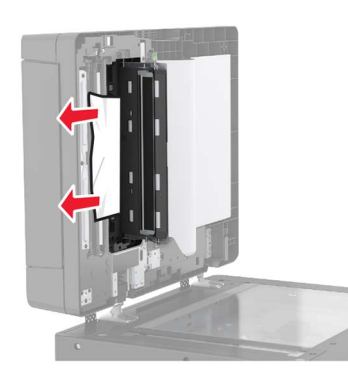

7 Închideţi uşa.

# Blocaj de hârtie în alimentatorul multifuncțional

- 1 Îndepărtați colile din alimentatorul multifuncțional.
- 2 Scoateți hârtia blocată.

# **Notă:** Asigurați-vă că toate fragmentele de hârtie sunt îndepărtate.

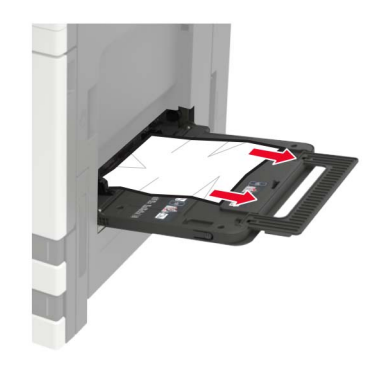

3 Deschideți ușa C pentru a elimina toate fragmentele de hârtie.

ATENŢIE - SUPRAFAŢĂ FIERBINTE: Interiorul imprimantei poate să fie fierbinte. Pentru a reduce riscul de vătămare datorat componentei fierbinţi, lăsaţi suprafaţa să se răcească înainte de a o atinge.

Note:

- Asigurați-vă că uşa nu loveşte niciunul din cablurile ataşate la imprimantă.
- Dacă este instalată tava cu 3000 de coli, glisaţi tava la dreapta, pentru a deschide uşa.
- 4 Închideţi uşa.
- 5 Flexați, răsfirați și aliniați marginile hârtiei înainte de a o încărca.

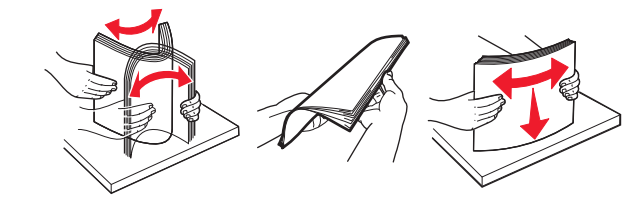

6 Reîncărcați hârtia.

### Blocaj hârtie în ușa C

1 Deschideţi uşa C.

ATENŢIE - SUPRAFAŢĂ FIERBINTE: Interiorul imprimantei poate să fie fierbinte. Pentru a reduce riscul de vătămare datorat componentei fierbinți, lăsați suprafața să se răcească înainte de a o atinge.

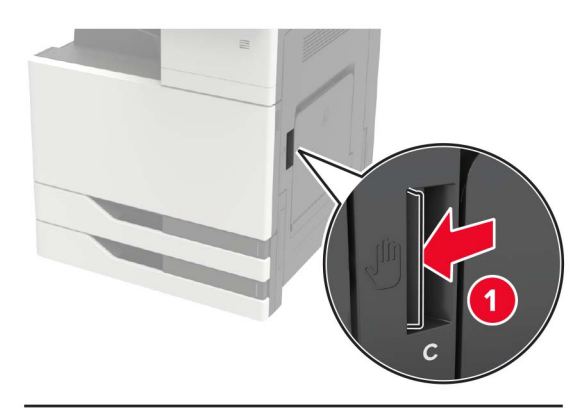

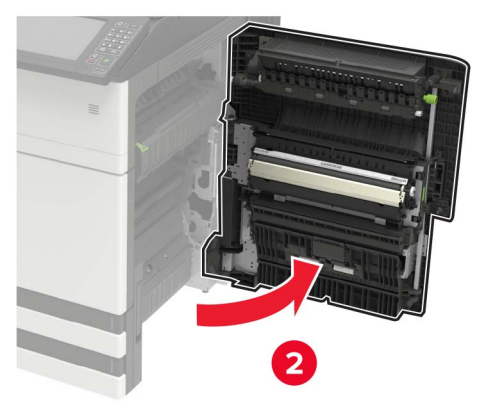

#### Note:

- Asigurați-vă că uşa nu loveşte niciunul din cablurile ataşate la imprimantă.
- Dacă este instalată tava cu 3000 de coli, glisați tava la dreapta, pentru a deschide uşa.
- 2 Îndepărtați hârtia blocată din toate locațiile de mai jos.

Notă: Asigurați-vă că toate fragmentele de hârtie sunt îndepărtate.

Zona unităţii de fuziune

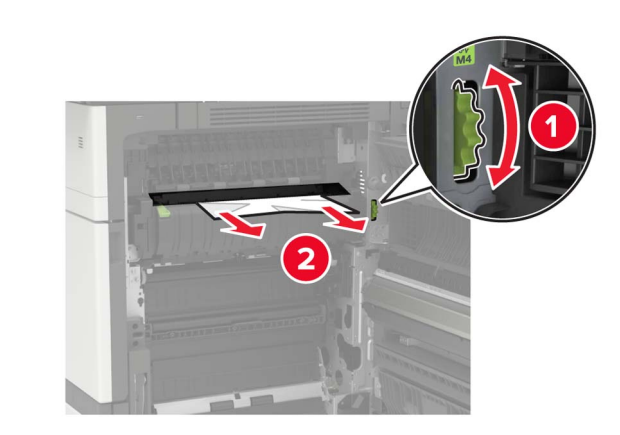

• Sub zona unității de fuziune

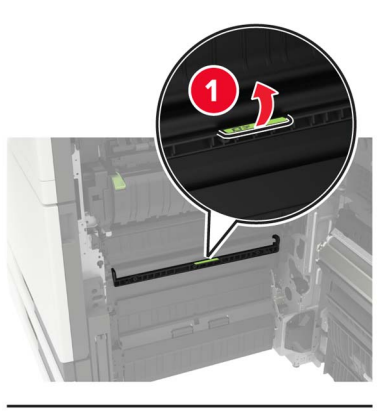

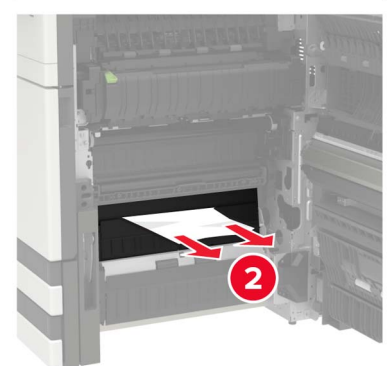

Zonă duplex

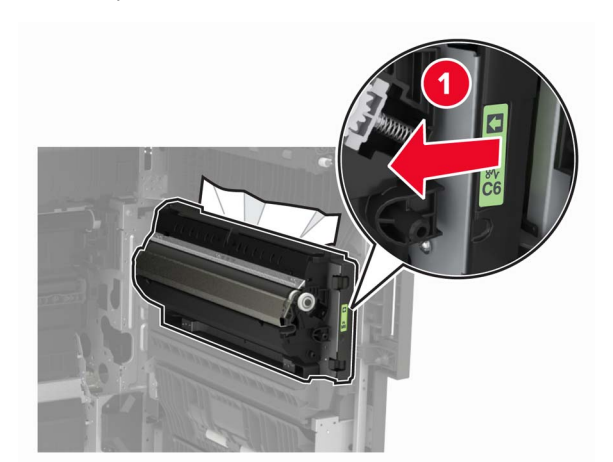

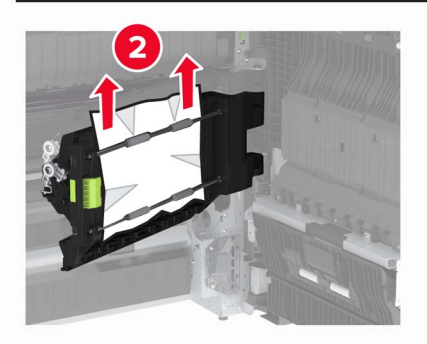

• Deasupra zonei duplex

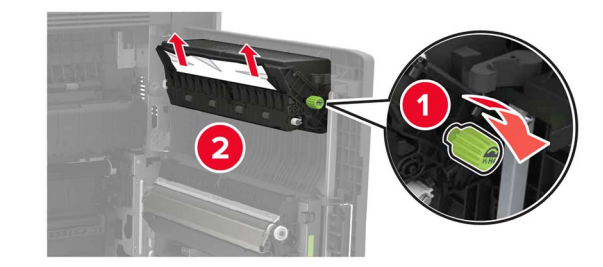

3 Deschideți tăvile standard și scoateți hârtia blocată.

Notă: Asigurați-vă că toate fragmentele de hârtie sunt îndepărtate.

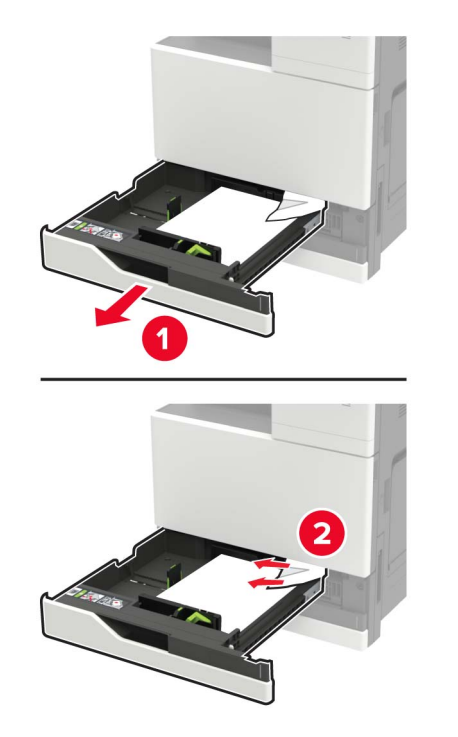

4 Închideți tăvile, apoi închideți uşa.

## Blocaj hârtie în ușa D

1 Deschideți ușa D și scoateți hârtia blocată.

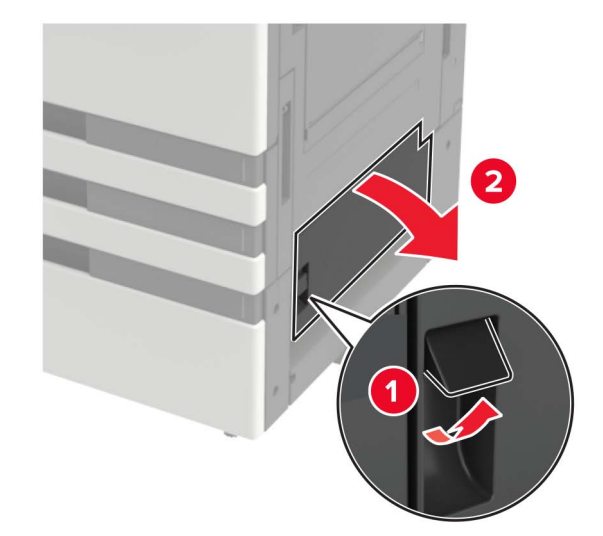

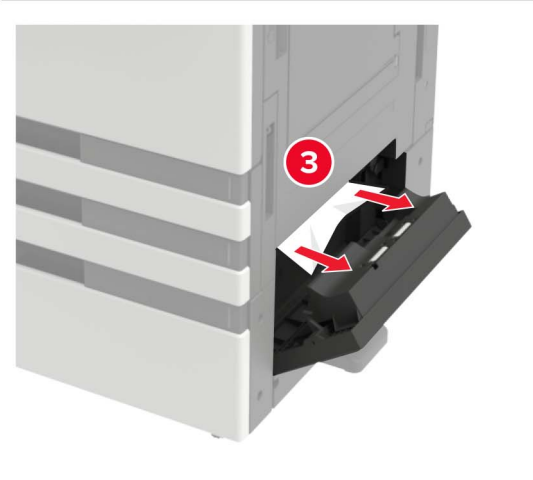

#### Note:

- Dacă este instalată tava cu 3000 de coli, glisați tava la dreapta, pentru a deschide uşa.
- Deschideţi uşa C pentru a vă asigura că toate fragmentele de hârtie sunt îndepărtate, apoi închideţi uşa.
- 2 Deschideți tava opțională și scoateți hârtia blocată.

Notă: Asigurați-vă că toate fragmentele de hârtie sunt îndepărtate.

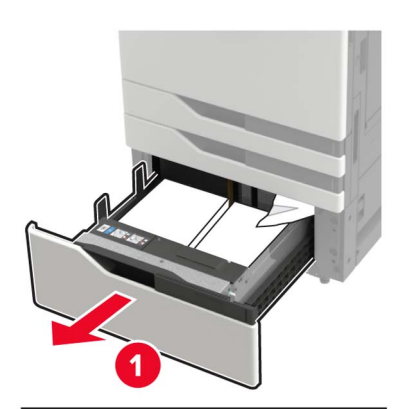

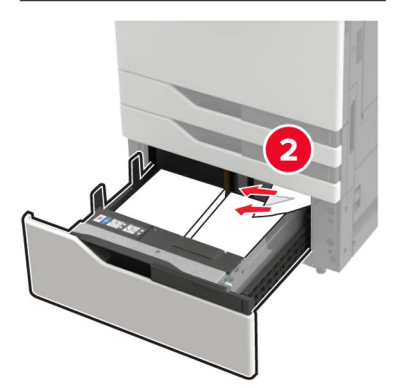

3 Închideți tava apoi închideți uşa.